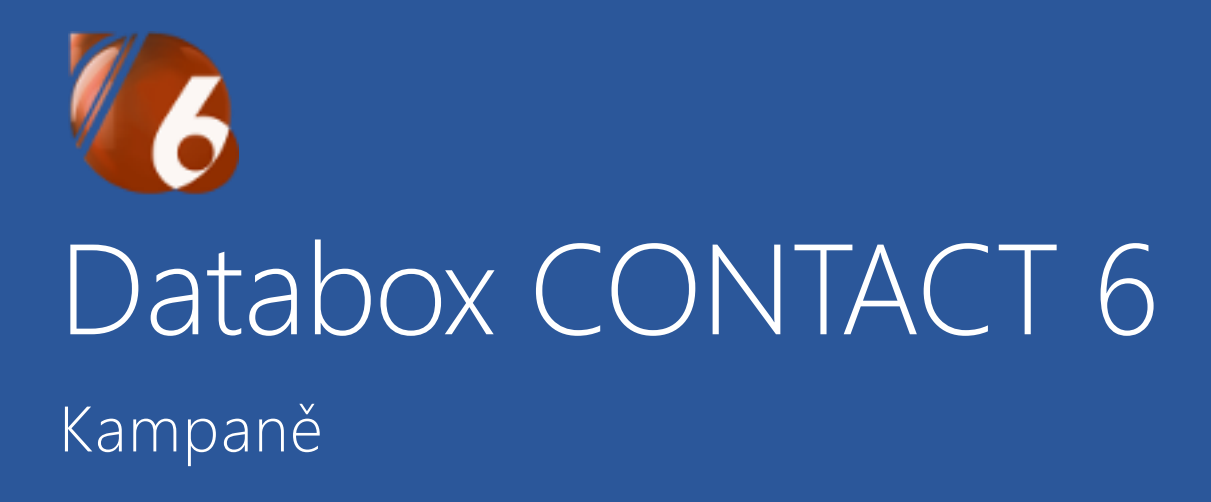

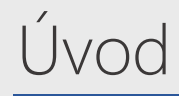

Co je to Kampaň?

Wikipedie: Kampaň je hromadné úsilí s určitým a obvykle krátkodobým cílem.

V našem pojetí je toto úsilí zaměřeno na vybraný seznam firem v rámci akce (kampaně) s cílem postupně tyto firmy oslovit a zjistit jejich zájem / nezájem.

Forma obchodní kampaně může být různá – mediální, tištěná, internetová. V našem programu se zaměřujeme především na e-mailové a osobní kontakty.

#### Základní kroky pro vytvoření kampaně:

- 1. Stanovení cíle název kampaně, určení období, forma a strategie.
- 2. Výběr firem, kontaktních osob vytvoření kontaktního seznamu.
- 3. Vyhodnocení sledování výsledků, reakcí a úspěšnosti.

V tomto návodu názorně navrhneme jednoduchou kampaň s cílem oslovit dlouhodobě nekontaktované firmy a zjistit jejich aktuální potřeby.

V plánu máme tyto firmy prvně oslovit e-mailem a následně kontaktovat telefonicky. V telefonátu se chceme zaměřit na domluvení schůzky, případně zjistit aktuální potřeby a případný zájem do budoucna.

Záměrem prvotního e-mailu je, aby si klient ještě před telefonátem připomněl naši společnost a produkty. E-mail by měl být velice stručný a nenásilný. Dalším přínosem jsou automatické odezvy poštovních serverů o neexistenci, zrušení adresy nebo nepřítomnosti kontaktní osoby.

Telefonátem navazujeme na poslaný e-mail a postupně kontaktujeme všechny firmy ze seznamu.

# 1. Založení kampaně

Přepneme se do agendy Kampaně v levém panelu agend.

| 🐻 Databox CONTACT 6 - Databázové blo     | ky                                  |                     |                      |              |         |                      |         |                  |               | - 🗆           | ×                       |
|------------------------------------------|-------------------------------------|---------------------|----------------------|--------------|---------|----------------------|---------|------------------|---------------|---------------|-------------------------|
| <u>Systém Projekt Tisk Okna Nastav</u> e | ní <u>M</u> oduly Nás <u>t</u> roje | <u>N</u> ápověda    |                      |              |         |                      |         |                  |               |               |                         |
| <mark>℃ ↔</mark> ↔<br>Domů Zpět Vpřed    | Přidat Smazat                       | Opravit R<br>Hledat | <b>?</b><br>Centrála | Zatřídění    | Výběry  | E <b>7</b><br>Filtry | Přehled | <b>H</b><br>Tisk | • @<br>E-mail | - O           | středa<br>14.6<br>14:13 |
| DEMO Kancelář                            | Dlouhodobě                          | nekontakto          | vané fir             | -<br>my - 15 | 5.6.201 | 7                    |         |                  |               |               | i 🕈 🗆                   |
| Správce systému - uživatel               |                                     |                     |                      | •            | ► ►I    | 2                    |         |                  |               |               |                         |
| Firmy                                    | Název                               |                     |                      |              |         |                      |         |                  | Datum začát   | ku Vlastník   | ^                       |
| 👾 🗸 Osoby                                | Dlouhodobě n                        | ekontaktované firmy |                      |              |         |                      |         |                  | 15.6.2017     | Novotný Mar   | tin                     |
| 7a > Diář                                | Výprodej sklad                      | u 2016              |                      |              |         |                      |         |                  | 23.8.2016     | Správce systé | mu                      |
| Schodní případy                          |                                     |                     |                      |              |         |                      |         |                  |               |               |                         |
| 💮 ~ Kampaně                              |                                     |                     |                      |              |         |                      |         |                  |               |               |                         |
| Dlouhodobě nekontaktova                  |                                     |                     |                      |              |         |                      |         |                  |               |               |                         |
| Kontakty kampaně                         |                                     |                     |                      |              |         |                      |         |                  |               |               |                         |
| Vyhodnocení kampaně                      |                                     |                     |                      |              |         |                      |         |                  |               |               |                         |
| Události                                 |                                     |                     |                      |              |         |                      |         |                  |               |               |                         |
| 늘 🗸 Poznámky                             |                                     |                     |                      |              |         |                      |         |                  |               |               |                         |
| Projekty                                 |                                     |                     |                      |              |         |                      |         |                  |               |               |                         |
| Servisní zakázky                         |                                     |                     |                      |              |         |                      |         |                  |               |               | - 11                    |
| Stroje a zařízení                        |                                     |                     |                      |              |         |                      |         |                  |               |               |                         |

V horní liště klikneme na tlačítko přidat.

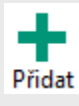

Zapíšeme název kampaně a ostatní údaje na kartě.

|                                                                 |                | ✓ ×                                                               |  |  |  |  |  |
|-----------------------------------------------------------------|----------------|-------------------------------------------------------------------|--|--|--|--|--|
| <u>1</u> . Hlavní karta                                         | <u>2</u> . Kor | ntakty kampaně <u>3</u> . Vyhodnocení kampaně <u>4</u> . Události |  |  |  |  |  |
| Název                                                           |                | Dlouhodobě nekontaktované firmy                                   |  |  |  |  |  |
| Status                                                          |                | příprava                                                          |  |  |  |  |  |
| Datum za                                                        | čátku          | 15.6.2017                                                         |  |  |  |  |  |
| Datum konce                                                     |                | 8.7.2017                                                          |  |  |  |  |  |
| Vlastník                                                        |                | Novotný Martin                                                    |  |  |  |  |  |
| 📄 📑 🖶 🔍                                                         | .   +          | 🕌 🗊 💼   🜲 🛕   B I 🏤 🖳   🧮 🚍 🚍                                     |  |  |  |  |  |
| 1. Odeslání newsletteru o novinkách.<br>2. Telefonický kontakt. |                |                                                                   |  |  |  |  |  |

Zápis se musí potvrdit tlačítkem s "fajfkou" v horní liště nad názvem kampaně.

Statusem se myslí stav kampaně – příprava / realizace / dokončeno.

Datum konce může být ve fázi přípravy pouze odhad, skutečné datum se zapíše po ukončení. Do popisu můžeme vložit plán a další informace, které se mohou hodit při samotném telefonátu.

# 2. Kontakty kampaně

Na kartě kampaně a také na samostatné záložce se nachází seznam s vybranými firmami. Tento seznam můžeme naplnit ručně nebo naplnit hromadně ze stromu zatřídění, výběrů či filtrů.

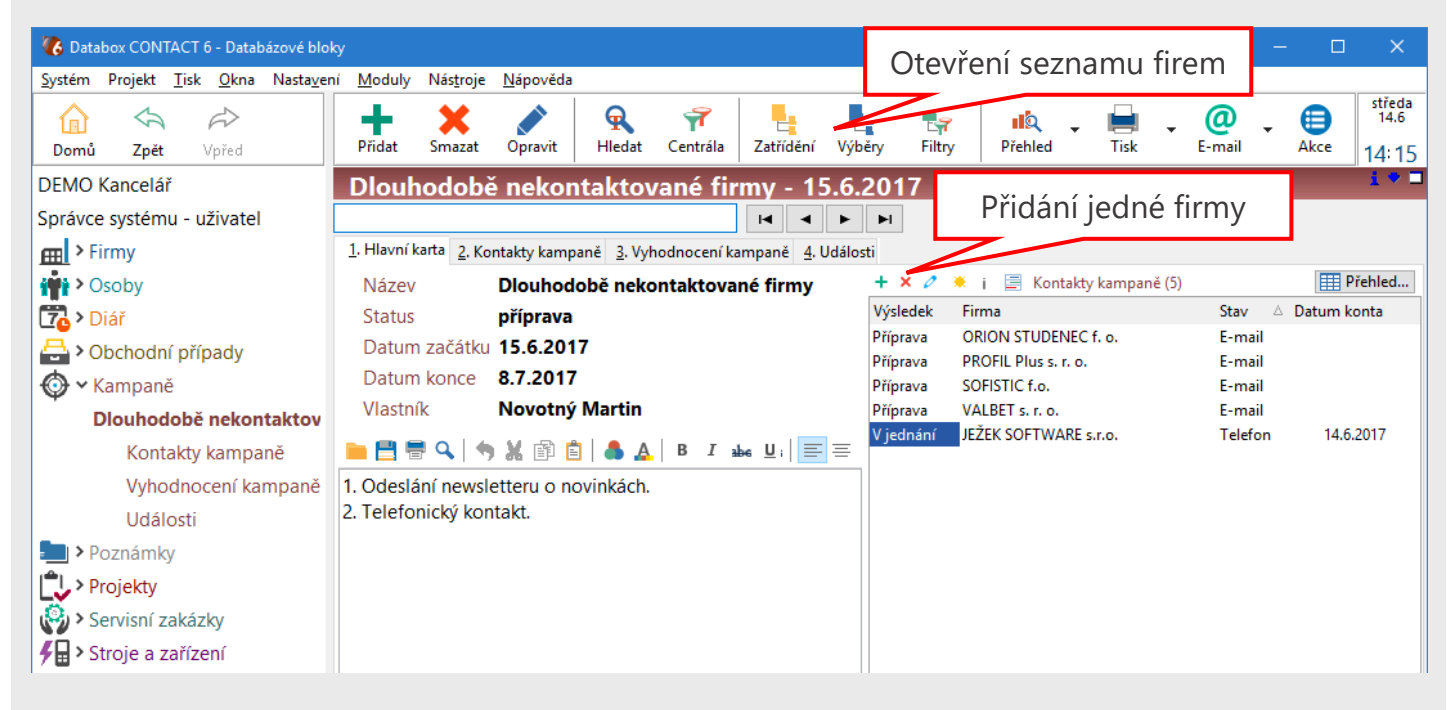

V horní tlačítkové liště "Zatřídění" – otevře se strom zatřídění a vyberte větev, která obsahuje požadované firmy.

Strom zatřídění a strom výběrů mají velice podobné vlastnosti a z pohledu kampaní či hromadného e-mailu je úplně jedno jaký zdroj kontaktů vybereme. Použít můžeme také filtry neboli strom šablon, když požadovaný seznam firem chceme vyhledat.

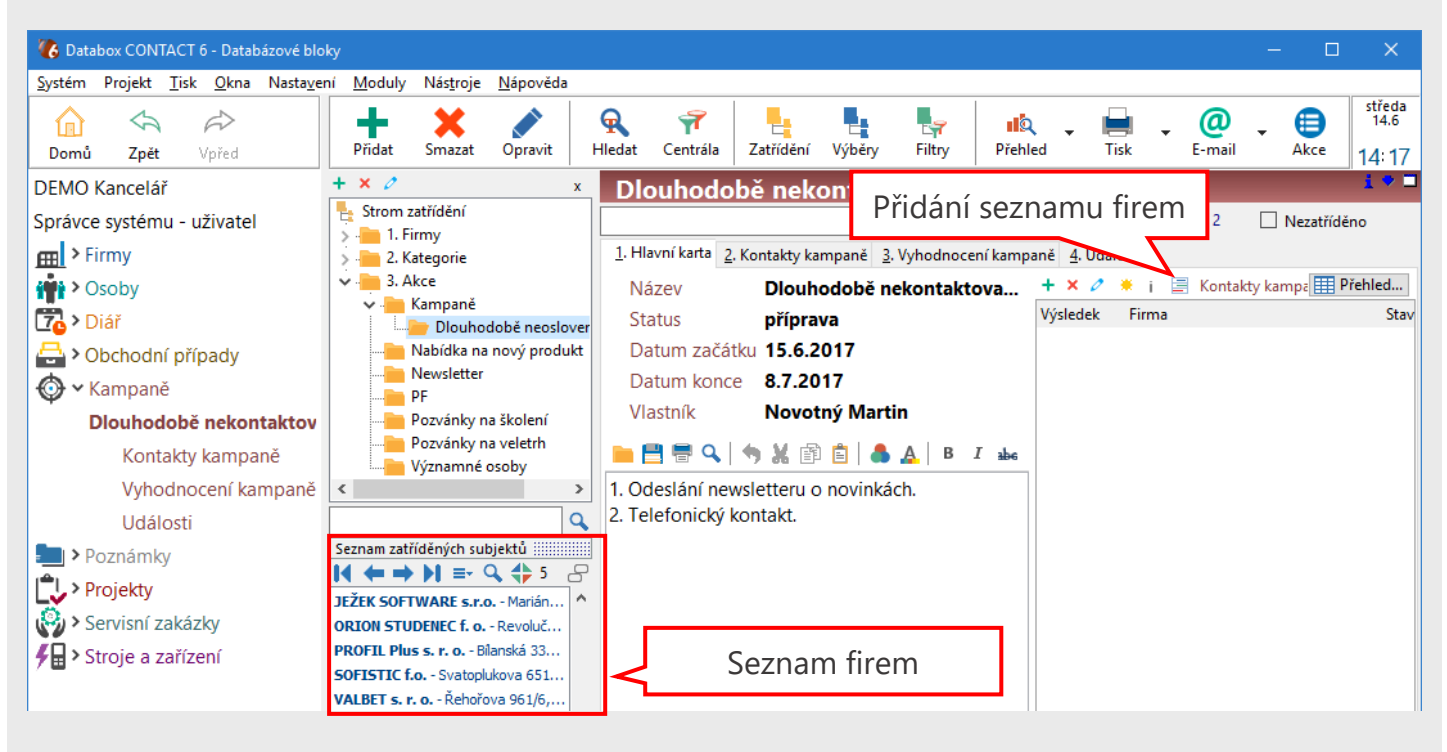

Hromadné přidání řádků – ikonka nad tabulkou s kontakty kampaně.

| 🚯 Hromadné přidání ř | ádku tabulky |      |                                                                                                    |                                                      |                                                            |                                                     | ×                       |
|----------------------|--------------|------|----------------------------------------------------------------------------------------------------|------------------------------------------------------|------------------------------------------------------------|-----------------------------------------------------|-------------------------|
| 3. Akce\K            | ampaně       | \Dlo | uhod                                                                                                    | obě                                                  | neo                                                        | oslo                                                | ver                     |
| Výsledek             | Příprava     |      |                                                                                                    |                                                      |                                                            |                                                     |                         |
| Stav                 | E-mail       | 💌    |                                                                                                    |                                                      |                                                            |                                                     |                         |
| Datum kontaktu       |              |      |                                                                                                    |                                                      |                                                            |                                                     |                         |
| Aktivita v diáři     |              |      |                                                                                                    |                                                      |                                                            |                                                     |                         |
| Dazum ukončení       |              |      |                                                                                                    | K aktu                                               | iální k                                                    | ampar                                               | ni X                    |
| Poznámka             |              |      |                                                                                                    | řád                                                  | ků s fi                                                    | rmami                                               | i 📕                     |
|                      |              |      | <ul> <li>Jeden řá</li> <li>K aktuál</li> <li>Po stisku tl</li> <li>k aktuálnín</li> <li>ze zvolenél</li> </ul> | nímu subje<br>ačítka OK<br>nu subjekt<br>no zatříděn | dému su<br>ektu X řá<br>bude X ř<br>u s vazbo<br>í, výběro | ıbjektu<br>dků<br>ádků při<br>ou na su<br>u nebo fi | dáno<br>bjekty<br>Itru. |
|                      |              |      |                                                                                                    |                                                      | ОК                                                         | Sto                                                 | rno                     |

Výsledek zatím pouze obecně jako příprava.

Stav vybereme "E-mail" a předpokládáme, že e-mail byl poslán.

Ostatní pole necháme prázdná a budou se plnit až při skutečném kontaktování firem.

Potvrdíme tlačítkem OK.

Strom zatřídění zavřeme křížkem v pravém horním rohu okna zatřídění.

| Interpretention (1998) (1998) (199 | ky —                                                                                                    |                              |
|----------------------------------------------------------------------------------------------------|----------------------------------------------------------------------------------------------------|------------------------------|
| <u>S</u> ystém Projekt <u>T</u> isk <u>O</u> kna Nasta <u>v</u> er                                                                                                    | ní <u>M</u> oduly Nás <u>t</u> roje <u>N</u> ápověda                                                                                                    |                              |
| Comů Zpět Vpřed                                                                                                    | Image: Přídat     Image: Smazat     Image: Smazat     Imag | Akce středa<br>14.6<br>14:15 |
| DEMO Kancelář                                                                                                    | Dlouhodobě nekontaktované firmy - 15.6.2017                                                                                                    | i * 🗆                        |
| Správce systému - uživatel                                                                                                    |                                                                                                    |                              |
| Firmy                                                                                                    | 1. Hlavní karta 2. Kontakty kampaně 3. Vyhodnocení kampaně 4. Události                                                                                                    |                              |
| 🙀 > Osoby                                                                                                    | Název Dlouhodobě nekontaktované firmy + × 2 * i 🖹 Kontakty kampaně (5)                                                                                                    | Přehled                      |
| 🔁 > Diář                                                                                                    | Status příprava Výsledek Firma Stav 🛆                                                                                                    | Datum konta                  |
| 📇 > Obchodní případy                                                                                                    | Datum začátku 15.6.2017 Priprava ORION STODENECT. o. E-mail                                                                                                    |                              |
| 💿 🗸 Kampaně                                                                                                    | Datum konce 8.7.2017 Příprava SOFISTIC f.o. E-mail                                                                                                    |                              |
| Dlouhodobě nekontaktov                                                                                                    | Vlastník Novotný Martin Příprava VALBET s. r. o. E-mail                                                                                                    |                              |
| Kontakty kampaně                                                                                                    | ELEK SOFTWARE S.r.o. Telefon                                                                                                    | 14.6.2017                    |
| Vyhodnocení kampaně                                                                                                    | 1. Odeslání newsletteru o novinkách.                                                                                                    |                              |
| Události                                                                                                    | 2. Telefonický kontakt.                                                                                                    |                              |
| 鮰 > Poznámky                                                                                                    |                                                                                                    |                              |
| Projekty                                                                                                    |                                                                                                    |                              |
| Servisní zakázky                                                                                                    |                                                                                                    |                              |
| F > Stroje a zařízení                                                                                                    |                                                                                                    |                              |

Kampaň je připravena pro další fázi obvolání firem.

## 3. Práce s kontakty v kampani

Pro zahájení telefonického kontaktování a práci s firmami se přepneme na "Kontakty kampaně".

| Interpretention (1998) (1998) (199 | ky                     |                                    |                           |                      |                  |               |                    | —     |      | ×              |
|----------------------------------------------------------------------------------------------------|------------------------|------------------------------------|---------------------------|----------------------|------------------|---------------|--------------------|-------|------|----------------|
| <u>S</u> ystém Projekt <u>T</u> isk <u>O</u> kna Nasta <u>v</u> er                                                                                                    | ní <u>M</u> oduly N    | lás <u>t</u> roje <u>N</u> ápověda |                           |                      |                  |               |                    |       |      |                |
|                                                                                                    | +                      | <b>X</b>                           | ର୍ 💎                      |                      | L                | 11 <u>0</u> - | 🗎 🗸 🥝              | þ     | ⊜    | středa<br>14.6 |
| Domů Zpět Vpřed                                                                                                    | Přidat S               | mazat Opravit                      | Hledat Centrála           | Zatřídění            | Výběry Filtry    | Přehled       | Tisk E-m           | nail  | Akce | 14:21          |
| DEMO Kancelář                                                                                                    | Dlouho                 | době nekont                        | aktované fi               | irmy - 15            | .6.2017          |               |                    |       |      | 1 🕈 🗖          |
| Správce systému - uživatel                                                                                                    |                        |                                    |                           | •                    | ► ►I 2           |               |                    |       |      |                |
| Firmy                                                                                                    | <u>1</u> . Hlavní kart | a <u>2</u> . Kontakty kampar       | ně <u>3</u> . Vyhodnocení | kampaně <u>4</u> . U | dálosti          |               |                    |       |      |                |
| 👘 > Osoby                                                                                                    | + × 0                  | \star i 🔄 Kontakty                 | y kampaně (5)             | Celkový              | přehled          |               |                    |       |      |                |
| To > Diář                                                                                                    | ≣ Výsledek             | Firma                              | Stav                      | Datum konta          | Aktivita v diáři | Dazum ukončen | í Poznámka         |       |      |                |
| 🖶 > Obchodní případy                                                                                                    | V jednání              | JEŽEK SOFTWARE s.r.                | .o. Telefon               | 14.6.2017            | 21.6.2017        |               | Mám se ozvat za tý | /den. |      |                |
| 💮 🗸 Kampaně                                                                                                    | Příprava               | ORION STUDENEC f.                  | o. E-mail                 |                      |                  |               |                    |       |      |                |
|                                                                                                    | Příprava               | PROFIL Plus s. r. o.               | E-mail                    |                      |                  |               |                    |       |      |                |
| Diounodobe nekontaktova                                                                                                    | Příprava               | SOFISTIC f.o.                      | E-mail                    |                      |                  |               |                    |       |      |                |
| Kontakty kampaně                                                                                                    | Příprava               | VALBET s. r. o.                    | E-mail                    |                      |                  |               |                    |       |      |                |
| Vyhodnocení kampaně                                                                                                    |                        |                                    |                           |                      |                  |               |                    |       |      |                |
| Události                                                                                                    |                        |                                    |                           |                      |                  |               |                    |       |      |                |

Dvojitým klikem (doubleclick) na název firmy v tabulce se přepnete na kartu firmy pro zjištění kontaktních údajů. Zpátky se vrátíte tlačítkem "Zpět" v levé horní části programu.

Dvojitým klikem na sloupec "Výsledek" nebo tlačítkem "Opravit" 🖉 vyvoláte formulář pro opravu a doplnění informací ve zvoleném řádku.

| 🚯 Oprava řádku             |                        |    |     | ×    |
|----------------------------|------------------------|----|-----|------|
| Kontakty I                 | <b>campaně</b>         |    |     |      |
| Výsledek                   | V jednání              |    |     |      |
| Firma                      | JEŽEK SOFTWARE s.r.o.  |    |     |      |
| Stav                       | Telefon                |    |     |      |
| Datum kontaktu             | 14.6.2017              |    |     |      |
| Aktivita v diáři           | 21.6.2017              |    |     |      |
| Dazum ukončení             |                        |    |     |      |
| Poznámka                   | Mám se ozvat za týden. |    |     |      |
|                            |                        |    |     |      |
| <u>N</u> ový <u>K</u> opie | Tisk 💌                 | ОК | Sto | orno |

Na formuláři vyplníme všechna požadovaná pole. Jelikož tento kontakt bude pokračovat, nastavíme výsledek na "V jednání" a do pole "Aktivita v diáři" zapíšeme datum příštího kontaktu. Toto datum posouváme v čase do doby, kdy se kontakt neukončí. Zároveň se toto datum zapíše jako událost v diáři s vazbou na kontaktovanou firmu.

Data je možné zapisovat ve formátu čísla: 0 = Dnes, 7 = za týden, -1 = včera atd.

### Kontakty

Hrazená 906/10, Liberec 7, 460 07, Česká Republika

Telefon: +420 488 058 058

Hotline: +420 485 100 404 E-mail: hotline@systegra.cz

www.systegra.cz

Copyright © 1993-2017 SYSTEGRA. Všechna práva vyhrazena.

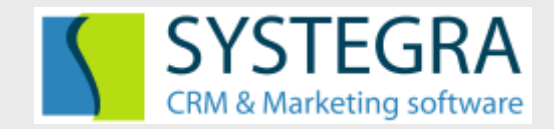